. Since 1968

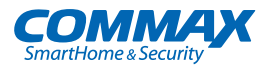

# **User Manual**

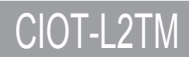

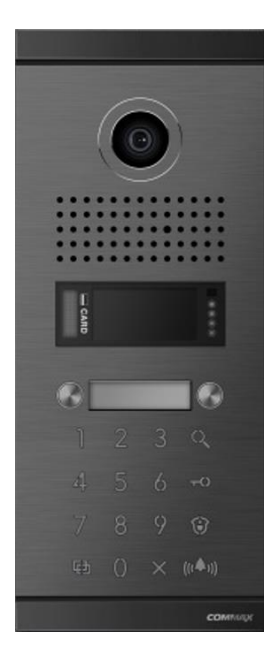

#### www.commax.com

### COMMAX Co.,Ltd.

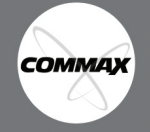

- Thank you for purchasing COMMAX products.
- Please carefully read this User's Guide (in particular, precautions for safety) before using a product and follow instructions to use a product exactly.
- The company is not responsible for any safety accidents caused by abnormal operation of the product.

## Table of Contents

| Safety Warning & Caution2                      |
|------------------------------------------------|
| 1. CONFIGURATION ······4                       |
| 2. Screen Setting ······5                      |
| 1.1. Initial Screen ······5                    |
| 2.1. Status Icon ·····5                        |
| 3. Guard Call                                  |
| 4. Household Call ······7                      |
| 4.1. Call Among Household ······7              |
| 5. Entry Authorization ······9                 |
| 5.1. Entry with RF-Card ······9                |
| 5.2. Entry with Password ······9               |
| 5.3. Entry with Password In Case of off-Line11 |
| 6. Registration of Smart E-Key & Door Open     |
| 6.1. Registration of Smart E-Key ······12      |
| 6.2. Open the Door at the Lobby13              |
| 7. Name Search 14                              |
| 8. General Setting ······ 14                   |
| Settings ····· 14                              |
| How to use the Buttons ······14                |
| Menu of the Settings ······15                  |
| 9. Web settings ····· 20                       |
| 9.1. System Info······21                       |
| 9.2. Network Info······22                      |
| 9.3. System Setting ······23                   |
| 9.4. Initialize the Password ······28          |
| 10. Wiring Diagram                             |
| 11. Specifications                             |

### Safety Warning & Caution

Please follow the things described below in order to prevent any danger or property damage.

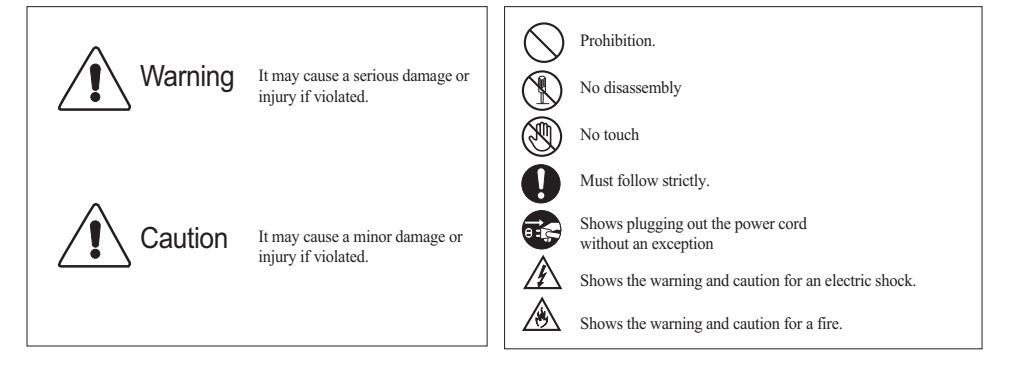

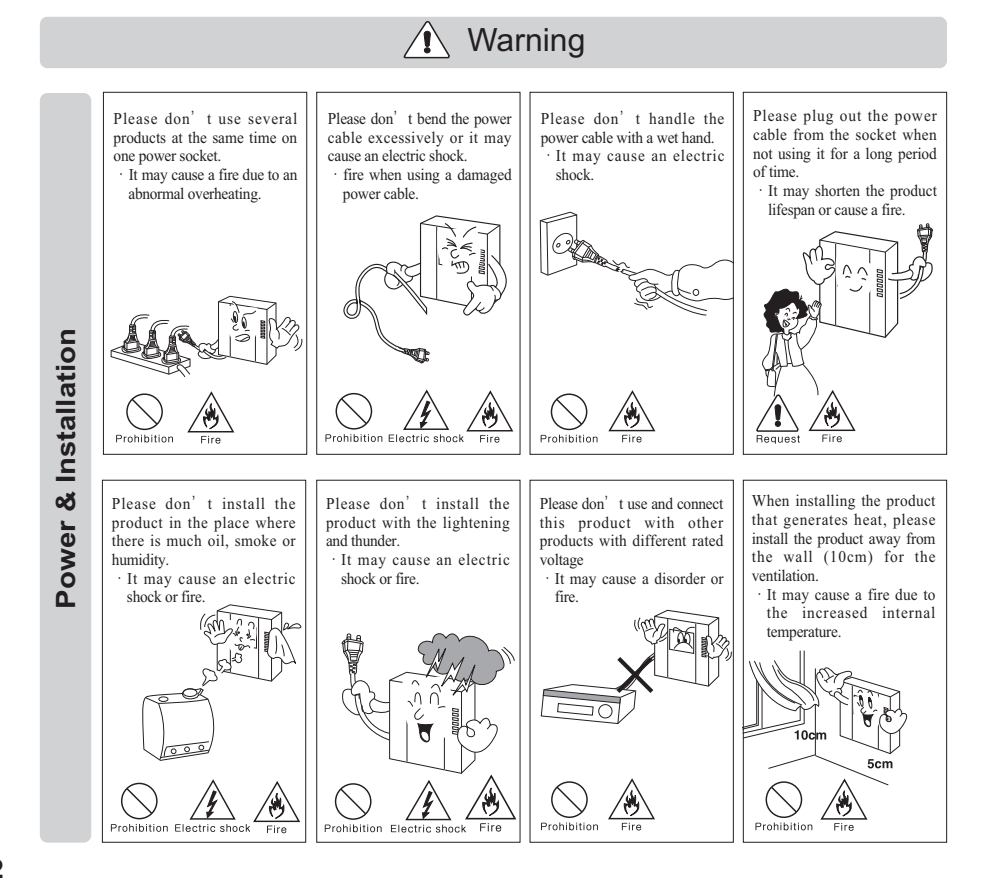

COMMAX

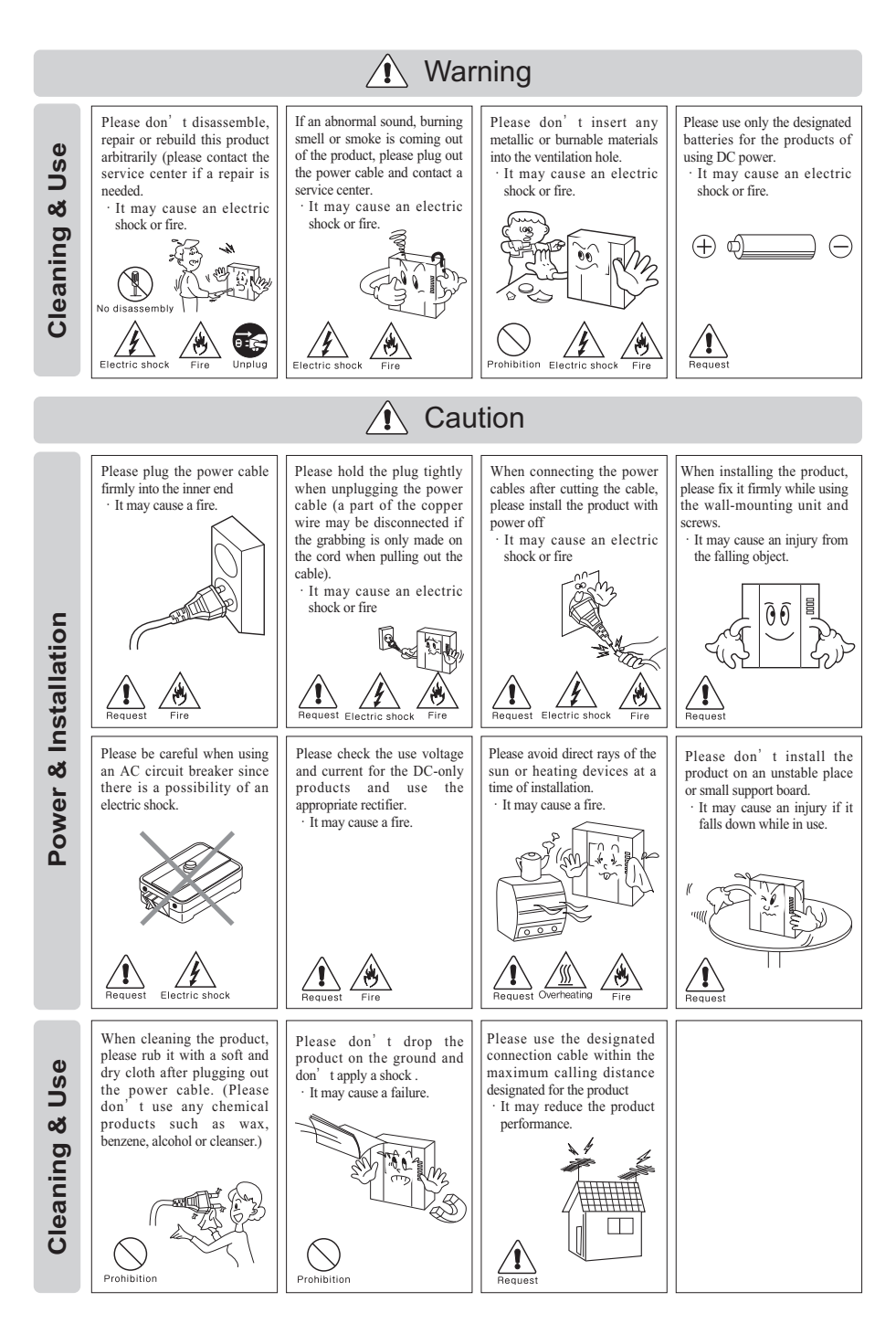

COMMAX

### **1. CONFIGURATION**

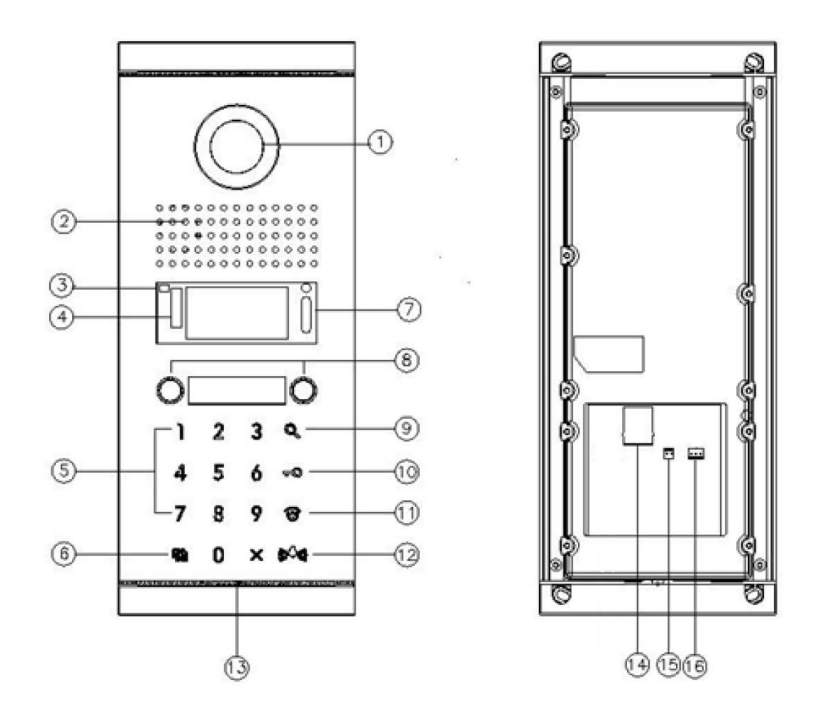

| NO | NAME                  | NO | NAME                  |
|----|-----------------------|----|-----------------------|
| 1  | CAMERA                | 10 | ELECTRONIC KEY BUTTON |
| 2  | SPEAKER               | 11 | GUARD CALL            |
| 3  | PROXIMITY SENSOR      | 12 | CALL BUTTON           |
| 4  | RF CARD READER        | 13 | MIC                   |
| 5  | NUMERIC KEY BUTTON    | 14 | LAN PORT              |
| 6  | PROGRAM BUTTON        | 15 | DC 14V                |
| 7  | LED                   | 16 | DOOR OPEN             |
| 8  | HOUSEHOLE CALL BUTTON |    |                       |
| 9  | NAME SEARCH BUTTON    |    |                       |

**\* Proximity sensor** - OLED screen turns on automatically when a person approaches within a certain distance (1m).

※ Precautions for using proximity sensor
- If the outdoor temperature is below -20 ℃, the proximity sensor may not operate.

## 2. Screen Setting

### 1.1. Initial Screen

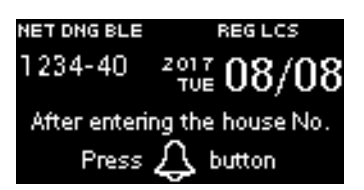

### 2.1. Status Icon

| Icon | Description          | Icon | Description           |  |
|------|----------------------|------|-----------------------|--|
| NET  | LAN Connectivity     | REG  | Connected to Server   |  |
|      | OUT-Door             | CID  | Unconnected to Server |  |
| 001  | Lobby Phone          | 311  | Unconnected to Server |  |
| DNC  | Duilding Labby Dhana | LCS  | Local Server          |  |
| DNG  | Building Lobby Phone |      | Connectivity          |  |
| Dat  | RF-Card              |      |                       |  |
| Dat  | Data Storage status  |      |                       |  |
| BLE  | BLE Connectivity     |      |                       |  |
|      | Stats                |      |                       |  |

5

### 3. Guard Call

- 1 Press 🔞 (Guard Station) Button
- Press Call) Button.
- ③ Call Guard Station with Ring Sound.
- ④ When Guard Answers the Call, Talk to Guard (Talk Time: 1Minute)
- ⑤ Press "X" Button If you Want to Hang up.
- 6 When Guard Press "Door Open" Button, Door Open with "Door Open" Sound
- ⑦ If you Listen to "beEP" Sound, It Means the Line is busy. so, Please Call Later.

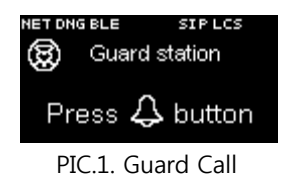

X You can Call the Guard Which Was Registered by Operator.

## 4. Household Call

### 4.1. Call Among Household

I. In Case Each Building No. is Registered : Building No. Registered In Call Prefix

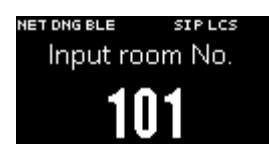

PIC.2. Household No. Registration Screen

① Enter Household No. In Keyboard.

Example) Household No. 101→ Entry 101

- ③ Call the Household with Ring Sound.
- When the Household Answers the Call, Talk to the Household (Talk Time: 1Minute)
- ⑤ Press "X" Button If you want to Hang up.
- 6 When Household Press "Door Open" Button, Door Open with "Door Open" Sound

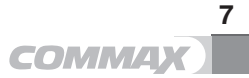

II. In Case Building No. not Registered : Building No. not Registered In Call Prefix

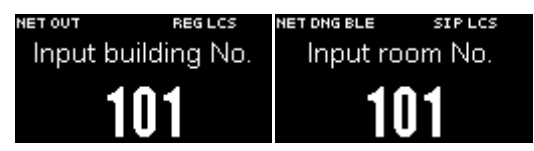

PIC.3. Building, Household No. Entry Screen

- Enter Building No. In Keyboard Example) Building No. 101 → Enter "101"
- ② Enter Household No. In Keyboard.
   Example) Household No. 101 → Enter "101"
- ③ Press 🕰(Call) Button
- $\textcircled{\sc 0}$  Call the Household with Ring Sound.
- (5) When the Household Answers the Call, Talk to the Household (Talk Time: 1Minute)
- 6 Press "X" Button If you Want to Hang up.
- ⑦ When Household Press "Door Open" Button, Door Open with "Door Open" Sound

### 5. Entry Authorization

#### 5.1. Entry with RF-Card

- 1 Put RF-Card on card Reader.
- (2) If Authorized, Door Open with "Door Open" Sound.
- ③ If Unauthorized, It Sounds a Dull Warning Sound.

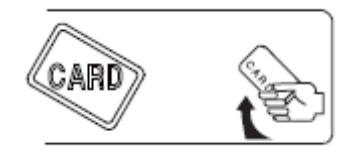

PIC.4. Putting RF-card

#### 5.2. Entry with Password

- I. In Case Each Building No. Registered : Building No. Registered In Call Prefix
- 1) Enter Password In Keyboard.
- Press (Key) Button.
- ③ Enter the Password of the Household No.
- ④ Press 🛴 (Call) Button.
- (5) If Authorized, Door Open with "Door Open" Sound.
- ⑥ If Unauthorized, It Sounds a Dull Warning Sound.

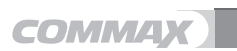

9

- II. In Case Building No. not Registered : Building No. not Registered In Call Prefix
- Enter Building No. In Keyboard Example) Building No. 101 → Enter "101"
- Press (Call) Button.
- ③ Enter Household No. In Keyboard.
   Example) Household No. 101 → Enter "101"
- ⑦ Press 5 (Key) Button.
- (8) Enter the Password of the Household No.
- 9 Press 
   4 (Call) Button.
- 10 If Authorized, Door Open with "Door Open" Sound.
- (1) If Unauthorized, It Sounds A Dull Warning Sound

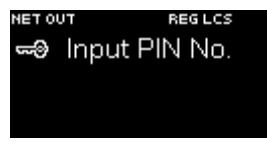

PIC.5. Entering Password

### 5.3. Entry with Password In Case of off-Line

Condition (Not Connected to Local Server)

- Press (Key) Button.
- ② Enter the Password.
- ③ Press 🗘 (Call) Button.

% Under on-Line Condition (Connected to Local Server), This Function does not work.

X Under on-Line Condition, User must Delete Password for off-Line Entry.

### 6. Registration of Smart E-Key & Door Open

#### 6.1. Registration of Smart E-Key

- Memorize'Gate name' Indicated In the Screen top of LobbyPhone. (EX: Gatename 0106-47)
- ② Input Gate name In 'Building/Lobby number'
- ③ Input the number of Household (EX: 101)
- ④ Input Password to Access to the Building (Password for a Wallpad)
- (5) Enter the Button 'Registration'

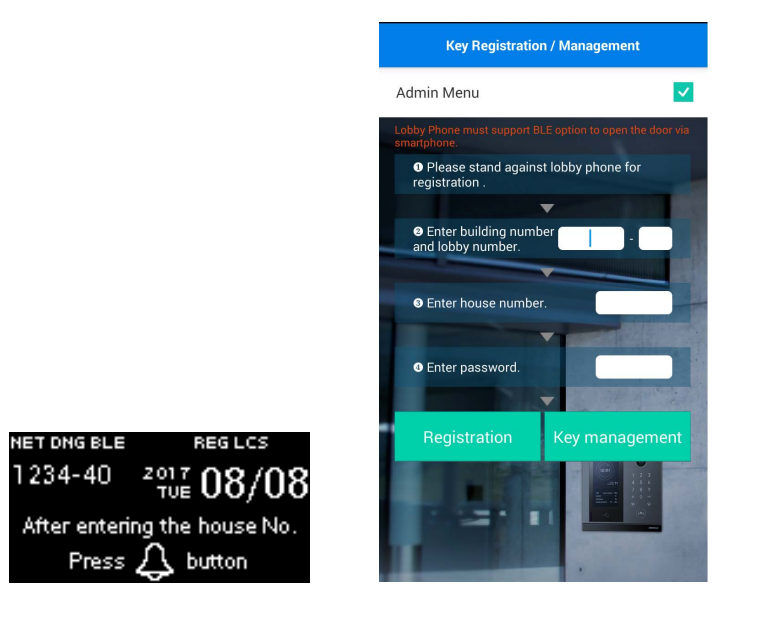

### **※ Precautions**

- 1. Do not use the numbers '1234, 4321, 0000' as a Password for Wall pad.
- 2. Do not use the number '9999' for Building/Household number
- 3. The Maximum Quantity of E-Key Registration is 7 Keys. need to remove former E-Key to ADD.

### 6.2. Open the Door at the Lobby.

- 1 Press the Button 'Door Open' In GREEN Color.
- (2) the Door is Open after two Seconds.

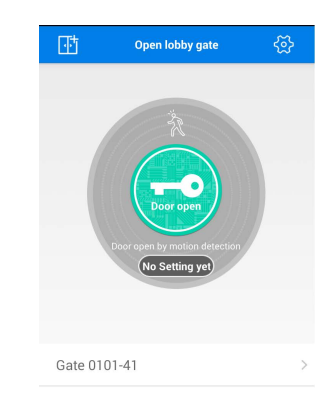

### **※ Precautions**

- In Case of Change or Deletion of Lobby Password, Please Register E-Key once again.

- ※ BLE Module name set-up
- BLE Module name will be Combined Call Prefix number with System ID. (EX) Call Prefix : 106, System ID : 40

Gate (BLE Module name) : 0106-40

- BLE Function is not Available with Outdoor Lobby Phone

### 7. Name Search

- (1) Press the Button  $\mathbf{Q}$  (Name Search).
- ② Input the name on the Keypad.
- ③ Select the name you are Looking for by using up (Key) & down ( (Guard) Buttons.
- ④ Press the Button (Call) to Call the Household.

| Name Search |
|-------------|
| Nick        |
| Monica      |
| Kelly       |

### 8. General Setting

#### Settings

- (1) Press the Button  $\square$ ..
- ② Input your Password..
- 3 Presee the Button  $\bigtriangleup$  (Call)

% For Network Security, Please Change the Password for the First use. %Initialization of the Password:  $^{\hline}$  + "0000" +  $^{\hline}$  +  $\stackrel{\frown}{=}$  +  $\bigotimes$  +  $\bigotimes$  + =

#### How to use the Buttons

When you Input the IP Address, use the Buttons → and "."

### Menu of the Settings

#### 0: set Network+

- 0: IP Address: (Input IP Address)
- 1: G/W Address (Input Gateway Address)
- 2: DNS Address (Input DNS Address)
- 3: NET Mask (Input Network Mask)

#### 1: set VoIP+

- 0: SIP Server (Input SIP Server Address)
- 1: Guard ID (Input Guard ID)

#### 2: Management+

- 0: Server Address (Input Local Server Address)
- 1: update Address (Input update Server Address)
- 2: System ID (Input Serial number of the Product)
- 3: Call Prefix (Setting Building number)
- \* In Case of No Input Building number, Input Screen will Automatically Appease.

4: Call Line+

- 0: Min Call Line (Input Minimum Call Line)
- 1: Max Call Line (Input Maximum Call Line)
- \* Caution : If Min Call Line is Higher than Max Call Line, It's not Possible to Call.
- 5: Position (Setting the Installation Place of the Product)

※ use the Button effort Setting Aboveground and the Button in for belowground.
 EX) Press the Button in to Indicate'1', the Button in to Indicate'B1'.

※ If you Do not Input the Floor, the First Floor will be Automatically set.

※ In Case of Change of System ID and Call Prefix, BLE Module name will be Changed.

#### 3: Audio/Video+

0: Audio+

- 0: General SPE. VOL. (Speaker Volume Control When Calling Household)
- 1: General MIC VOL. (Microphone Volume Control When Calling Household)
- 2: Guard SPE. VOL. (Speaker volume Control When Calling Guard)
- 3: Guard MIC VOL. (MICRO Phone Volume Control When Calling Guard)

4: General number Speech (Setting Voice Button of Building/Household numbers)

- 5: Key Sound (Setting Key Sound)
- 6: Ring Sound (Setting Ring Sound)
- 7. Key VOL. (Setting Key Volume)
- 8. Ring VOL. (Setting Ring Volume)
- 9: EFFECT VOL. (Setting Sound EFFECT Volume)
- 10: Initialization (Audio Initialization )
- \* all Settings In Audio Menu will be Initialization .

1: Video:+

- 0: Quality (Adjust Video Quality)
- \* Available to Adjust the Quality by 1M/2M/3M.
- X Date size Increases In Higher Quality.
- 1: Resolution
- \* 480P(640\*480)/720P(1280\*720)/1080P(1920\*1080)
- 2: Initialization (Video Initialization )
- \* all Settings In Video Menu will be Initialization .

#### 4: EXTRA Config+

- 0: Language (Select Language)
- 1: Skin theme

0: auto

- \* It Automatically sets once a day When Boots up Skin theme.
- 1: FLIP Clock

16 **COMMAX** 

- \* Fix the Skin theme by FLIP Clock type.
- 2: RED Clock
- \* Fix the Skin theme by RED Clock type.
- 3: GREEN Clock
- \* Fix the Skin theme by GREEN Clock type.
- 4: BLACK Clock
- \* Fix the Skin theme by BLACK Clock type.
- 2: set Time+
  - 0: Door Open Time
  - \* 2, 5, 10, 15, 20, 25 SEC. Selection
  - 1: Sleep MODE Time
  - \* 30 SEC., 1, 2, 3, 4, 5 Min. Selection
  - 2: Key Time OUT
  - \* 10, 20, 30 SEC. Selection.
  - 3:use 24-HOUR format
  - \* Select the type of Time (24Houres)
- 3: ADC Sensor
  - 0: Distance (Change the Range of Distance Measurement of ADC Sensor)
  - \* In Case of exposed to Direct Sunlight, Distance will Shorten.
    - 0:[] 100CM
    - 1:[] 90CM
    - 2:[\*] 80CM
    - 3:[] 70CM
    - 4:[] 60CM
    - 5:[] 50CM
    - 6:[] 40CM
    - 7:[] 30CM
    - 8:[] Unused
  - 1: Detection Hold Time
    - 0:[] 200MS
    - 1:[\*] 300MS

- 2:[] 400MS
- 3:[] 500MS
- 4:[] 600MS

4: BLE Intensity

- 0:[] 1 step
- 1:[] 2 step
- 2:[] 3 step
- 3:[] 4 step
- 4:[\*] 5 step
- 5:[] 6 step
- 6:[] 7 step
- 7:[] 8 step
- 5: Change PWD
- \* Please use the Button 🔁 to Change the Password.
- 6: off-Line PWD (Enter the Password to Open the Door When offline)
- \* Please use the Button 🔁 to Change the Password.
- \* Initial off-Line Password is 123456.
- 7: Reboot: (Operation System reboots)
- 8: System Reset (System is Reset to the Factory Settings)
- \* Changed IP is not Initialization .

#### 5: Database+

- 0: Password down. (download Household Password)
- 1: RF-card down. (download RF-card Date)
- 2: Password DEL. (Delete Household Password)
- 3: RF-card DEL. (Delete RF-card Date)

#### 6: System Info+

- 0: Version (software Version)
- 1: BOOT (BOOT LOADER Information)
- 2: KERNEL (OS Information)

#### 7: Test+

- 0: Test Door Open
- 1: Test RF Card
- \* Check the number of RF-Card
- \* touch RF-Card to the RF-Card Reader
- 2: Test Elevator (TEST Calling Elevator)
- 3: ADC Sensor Test
- 4: Temp Sensor Test
- \* Check the Sensor In "DEFROSTER : on" MODE
- 5: Call Button Test

| Call Button Test<br>Reading<br>Panel : 0 Index : 1<br>Value : Unused | 0 : Panel<br>Index : 1<br>Setting Value "Unused"           |
|----------------------------------------------------------------------|------------------------------------------------------------|
| Call Button Test<br>Reading<br>Panel : 0 Index : 1<br>Value : 5678   | 0 : Panel<br>Index : 1<br>Setting Household Calling "5678" |
| Call Button Test<br>Reading<br>Panel : 0 Index : 8<br>Value : Guard  | 0 : Panel<br>Index: 8<br>Setting Guard Calling             |

6: System Initialization

## 9. Web settings

It is Available to Access to the WEB System Inputting IP Address In Internet Browser. (EX : http://10.254.1.17/login.php)

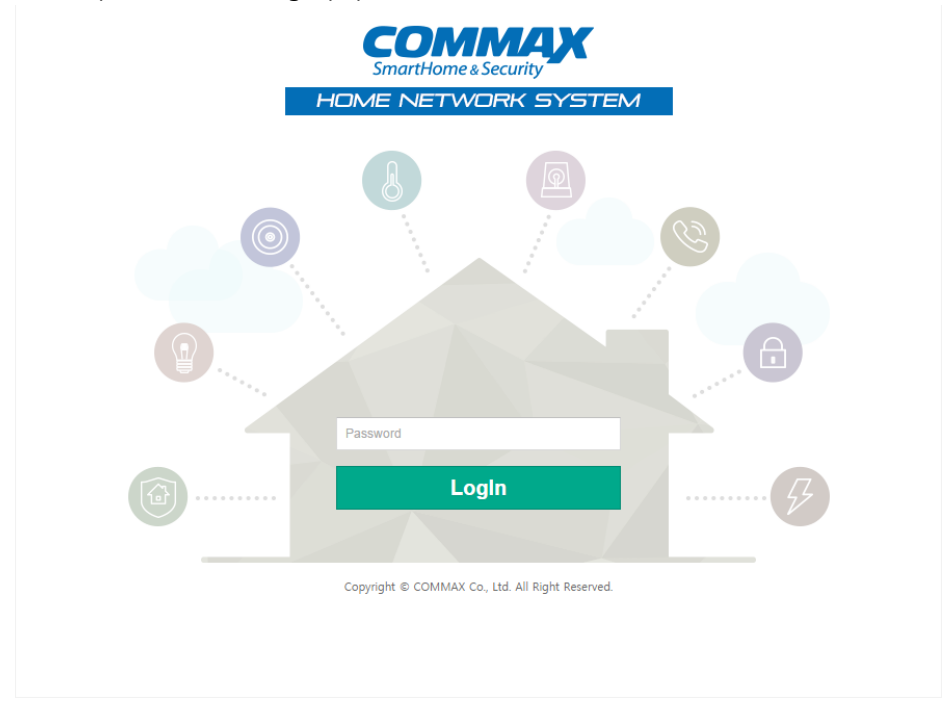

- ① Input the Password for the panel (Initial Password : 0000)
- ② Push the Button "login"
- X Computer and Lobby Phone should be Connected In the same Network.

### 9.1. System Info

#### 9.1.1. Version Info

- Check the version of system

| Singlight Scurity       |                |                |  |  |  |  |  |
|-------------------------|----------------|----------------|--|--|--|--|--|
| System Info             | Network Info   | System Setting |  |  |  |  |  |
| Version Info Easy Setup |                |                |  |  |  |  |  |
|                         | Version Ir     | formation      |  |  |  |  |  |
| Item                    | Information    |                |  |  |  |  |  |
| Product                 | CIOT-L10MAHT   |                |  |  |  |  |  |
| Language                | ко             |                |  |  |  |  |  |
| Site Code               | CMN            |                |  |  |  |  |  |
| Date                    | 20170316150037 |                |  |  |  |  |  |
| Version                 | 0.1            |                |  |  |  |  |  |
| BLE Module Name         | Gate : 1234-40 |                |  |  |  |  |  |

#### 9.1.2. Easy Setup

- Call Prefix : Input the number of the Building
  - \* If you Do not Register the Building number, Date Input Screen will DisPLAY Automatically.
- System ID : Input Serial number of the Lobby Phone
- Guard ID : Input Guard ID

| System       | n Info     | Network Info | System Setting |        |
|--------------|------------|--------------|----------------|--------|
| /ersion Info | Easy Setup |              |                |        |
|              |            | Easy         | Setup          |        |
| tem          |            | Information  |                |        |
| Call Prefix  |            | 1234         |                | Update |
| System ID    |            | 40           |                | Update |
| Suard ID     |            | 7000010050   |                | Update |

% after Changing Call Prefix/System ID/Guard ID, Please Press the Button "update" of Each Item and Reboot the system.

#### 9.2. Network Info

#### 9.2.1. Network Info

- IP Address : Input IP Address
- Subnet Mask : Input Subnet Mask
- Gateway : Input Gateway Address
- DNS : Input DNS Address
  - \* after Setting all Information, Please Reboot the system.

| Smattheme & Security |             |               |                |        |  |  |  |
|----------------------|-------------|---------------|----------------|--------|--|--|--|
| System               | Info        | Network Info  | System Setting |        |  |  |  |
| Network Info         | Server Info | System Reboot |                |        |  |  |  |
|                      |             | Network       | Information    |        |  |  |  |
| Item                 |             | Information   |                |        |  |  |  |
| IP Address           |             | 10 . 254 .    | 1 . 17         | Update |  |  |  |
| Subnet Mask          |             | 255 . 0 .     | 0 . 0          | Update |  |  |  |
| Gateway              |             | 10 . 1 .      | 1 . 254        | Update |  |  |  |
| DNS                  |             | 168 . 126 .   | 63 . 1         | Update |  |  |  |

#### 9.2.2. Server Info

- Local Server : Input Local Server Address
- SIP Server : Input SIP Server Address
- Update Server : Input update Server Address

| COMA<br>SmartHome & Se |             | ME NETWORK SYSTE | M              |        |
|------------------------|-------------|------------------|----------------|--------|
| System                 | Info        | Network Info     | System Setting |        |
| Network Info           | Server Info | System Reboot    |                |        |
|                        |             | Serv             | er Information |        |
| Item                   |             | Information      |                |        |
| Local Server           |             | 10 . 0           | . 0 . 2        | Update |
| SIP Server             |             | 10 . 0           | . 0 . 2        | Update |
| Update Server          | r           | 10.0.0.2         |                | Update |

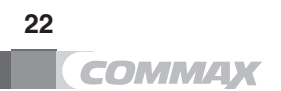

#### System Reboot 9.2.3.

- push the Button "Reboot" for all Settings to be applied.

| Smarthome & So |             | ME NETWORK SYSTEM |                |  |
|----------------|-------------|-------------------|----------------|--|
| System         | Info        | Network Info      | System Setting |  |
| Network Info   | Server Info | System Reboot     |                |  |
|                |             | System            | Reboot         |  |

#### 9.3. **System Setting**

#### 9.3.1. Password

- Current Password
- New Password
- Re Password : Confirm new Password

| <b>CON</b><br>SmartHom | AMA<br>e & Security | X HO  | ME NET | WORK SYSTEM  | м            |             |               |       |     |
|------------------------|---------------------|-------|--------|--------------|--------------|-------------|---------------|-------|-----|
| Syste                  | em Info             | )     | N      | letwork Info | Sy           | stem Settin | g             |       |     |
| Password               | VolP                | Audio | Video  | Management   | Extra Config | Call Button | Factory Reset |       |     |
| Password Update        |                     |       |        |              |              |             |               |       |     |
| Item                   |                     |       |        | Information  |              |             |               |       |     |
| Current Pa             | assword             |       |        |              |              |             |               |       |     |
| New Passv              | word                |       |        |              |              |             |               |       |     |
| Re Passwo              | ord                 |       |        |              |              |             |               |       |     |
|                        |                     |       |        |              |              |             |               | Linda | ate |

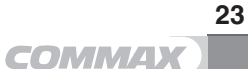

#### 9.3.2. VoIP

- Guard ID : Input Guard ID

|          | VoIP        |        |
|----------|-------------|--------|
| Item     | Information |        |
| Guard ID | 7000010050  | Update |

#### 9.3.3. Audio

- General SPC Volume : Speaker Volume Control When Calling Household
- General MIC Volume : Microphone Volume Control When Calling Household
- Guard SPC Volume : Speaker Volume Control When Calling Guard
- Guard MIP Volume : Microphone Volume Control When Calling Guard
- Key Sound : Setting Key Sound
- Ring Sound : Setting Ring Sound
- Key Volume : Setting Key Volume
- Ring Volume : Setting Ring Volume
- Effect Volume : Setting Sound EFFECT Volume
- Number Speech : Setting Voice Button of Building/Household numbers

|                  | Audio       |      |
|------------------|-------------|------|
| Item             | Information |      |
| Gener SPC Volume | 2(0dB) •    | date |
| Gener MIC Volume | 2(18dB) •   | date |
| Guard SPC Volume | 2(-3dB) ▼   | date |
| Guard MIC Volume | 2(22dB) •   | date |
| Key Sound        | Key 1 🔻     | date |
| Ring Sound       | Happy Day 🔻 | date |
| Key Volume       | 7(14) •     | date |
| Ring Volume      | 7(14) ▼     | date |
| Effect Volume    | 7(14) •     | date |
| Number Speech    | Use 🔻       | date |

#### 9.3.4. Video

- Video Quality : Adjust Video Quality
  - \* Available to Adjust the Quality by 1M/2M/3M
  - ※ Date size Increases In Higher Quality

|               | Video       |        |
|---------------|-------------|--------|
| Item          | Information |        |
| Video Quality | 2M T        | Update |

#### 9.3.5. Management

- Call Prefix : Setting Household number
- System ID : Input the Serial number of the Product
- Call Min Line : Input Minimum Call Line
- Call Max Line : Input Maximum Call Line
- BLE Intensity : Setting BLE Intensity
- Proximity Sensor Distance : Setting the Range of Distance Measurement of ADC Sensor
- \* In Case of exposed to Direct Sunlight, Distance will Shorten.
- Proximity Sensor Hold Type : Setting Detection Hold Time

| Management                 |                                       |        |
|----------------------------|---------------------------------------|--------|
| Item                       | Information                           |        |
| Call Prefix                | 1234 Reboot is required after update. | Update |
| System ID                  | 40 Reboot is required after update.   | Update |
| Call Min Line              | 0                                     | Update |
| Call Max Line              | 0                                     | Update |
| BLE Intensity              | 5 •                                   | Update |
| Proximity Sensor Distance  | 80cm •                                | Update |
| Proximity Sensor Hold Time | 300ms •                               | Update |

#### 9.3.6. Extra Config

- Language : Setting Language
- Door Open Time : Setting Time for Door Open
  - \* 2, 5, 10, 15, 20, 25 SEC. Selection

- Sleep Mode Time : Setting Time of OLCD Sleep Mode
  - \* 30 SEC., 1, 2, 3, 4, 5 Min. Selection
- Key Time Out
  - \* 10, 20, 30 SEC. Selection
- Use 24-hour format : Select the type of Time (24Houres)
- Off-Line Password : Enter the Password to Open the Door When offline \* Initial off-Line Password is 123456

|                    | Extra Config |        |
|--------------------|--------------|--------|
| Item               | Information  |        |
| Language           | English •    | Update |
| Door Open Time     | 5 Sec 🔻      | Update |
| Sleep Mode Time    | 30 Sec •     | Update |
| Key Timeout        | 10 Sec •     | Update |
| Use 24-hour Format | No 🔻         | Update |
| Off-line Password  | 123456       | Update |

#### 9.3.7. Call Button

- Guard Setting : Available to set only one Button In the panel.
- Unused : not use the Button

| CON      | Smarthane a Security |       |              |              |             |               |           |
|----------|----------------------|-------|--------------|--------------|-------------|---------------|-----------|
| Syste    | em Info              | N     | letwork Info | Sy           | stem Settin | g             |           |
| Password | VolP Audio           | Video | Management   | Extra Config | Call Button | Factory Reset |           |
|          |                      |       | (            | Call Button  |             |               |           |
| Button   | Call Numb            | per   |              | Button       | C           | all Number    |           |
| Button 1 | Guard                | 5678  | Unused       | Button       | 2           | Guard 0000    | Cunused 🖉 |
| Button 3 | Guard                | 0000  | 🕑 Unused     | Button       | 4           | Guard 0000    | 🕑 Unused  |
| Button 5 | Guard                | 0000  | 🕑 Unused     | Button       | б           | Guard 0000    | 🕑 Unused  |
| Button 7 | Guard                | 0000  | 🕑 Unused     | Button       | 8           | Guard 0000    | 🕑 Unused  |
| Button 9 | Guard                | 0000  | 🗹 Unused     | Button       | 10          | ✓ Guard 9999  | Unused    |
|          |                      |       | Unde         | 10           |             |               |           |

#### Multi Panel 1

| Button    | Call Number   | Button    | Call Number   |
|-----------|---------------|-----------|---------------|
| Button 1  | 0000 🕑 Unused | Button 2  | 0000 🕑 Unused |
| Button 3  | 0000 🗹 Unused | Button 4  | 0000 🕑 Unused |
| Button 5  | 0000 Unused   | Button 6  | 0000 🕑 Unused |
| Button 7  | 0000 Unused   | Button 8  | 0000 🕑 Unused |
| Button 9  | 0000 🗹 Unused | Button 10 | 0000 🕑 Unused |
| Button 11 | 0000 Unused   | Button 12 | 0000 🕑 Unused |
| Button 13 | 0000 🗹 Unused | Button 14 | 0000 🕑 Unused |
| Button 15 | 0000 🗹 Unused | Button 16 | 0000 🕑 Unused |
| Button 17 | 0000 Unused   | Button 18 | 0000 🕑 Unused |
| Button 19 | 0000 🗹 Unused | Button 20 | 0000 🕑 Unused |
| Button 21 | 0000 🗹 Unused | Button 22 | 0000 🕑 Unused |
| Button 23 | 0000 🕑 Unused | Button 24 | 0000 🕑 Unused |
|           |               |           |               |

Update

#### 9.3.8. Factory Reset

- System is Reset to the Factory Settings
  - \* Changed IP is not Initialization .

|                          | e & Security | K HD           | ME NET   | WORK SYSTEM | м            |             |               |  |
|--------------------------|--------------|----------------|----------|-------------|--------------|-------------|---------------|--|
| System Info Network Info |              | System Setting |          |             |              |             |               |  |
| Password                 | VolP         | Audio          | Video    | Management  | Extra Config | Call Button | Factory Reset |  |
|                          |              |                |          | Fa          | actory Reset |             |               |  |
| After Facto              | ory Rese     | t, IP is no    | t change | d.          |              |             |               |  |
|                          |              |                |          | I           | Reset        |             |               |  |

### 9.4. Initialize the Password

- Input "Lobby IP/key\_event.php" Into the WEB BROWSER.

(EX : http://10.254.1.17/key\_event.php)

| (i) 10.254.1.17/key_event.php |               |      |       |  |  |
|-------------------------------|---------------|------|-------|--|--|
|                               | NETWORK SYSTI | EM   |       |  |  |
|                               | 1             | 2    | 3     |  |  |
|                               | 4             | 5    | 6     |  |  |
|                               | 7             | 8    | 9     |  |  |
|                               | x             | 0    | Key   |  |  |
|                               | Prg           | Bell | Guard |  |  |

- \* Please Change the Initial Password(0000) for SAFETY.
- X How to Initialize : Prg + "0000" + Prg + Key + Guard + Prg + Bell

### **10.Wiring Diagram**

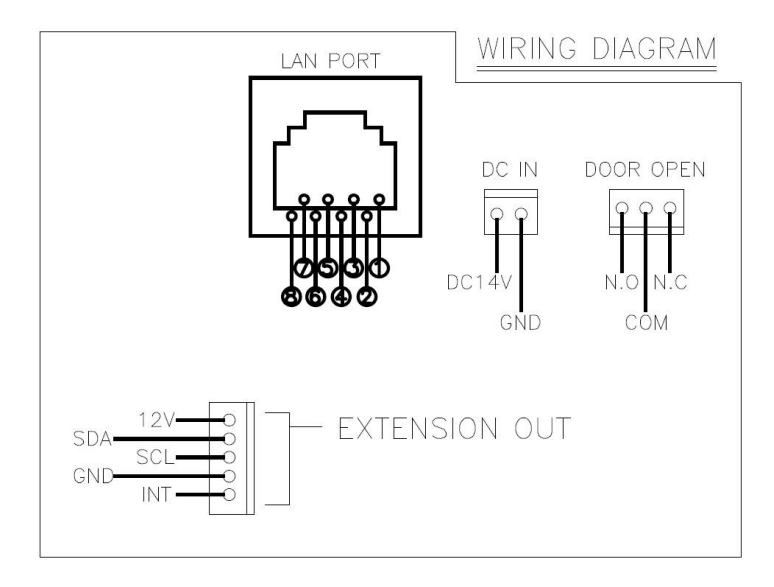

### 11. Specifications

| Model name<br>Specification | 7 =€ H! @&HA                      |  |  |
|-----------------------------|-----------------------------------|--|--|
| Transmission                | TCP/IP                            |  |  |
| Voltage                     | DC14V/1.8A                        |  |  |
| Power Consumption           | Max : 1.4A Standby :0.35A         |  |  |
| Telecommunication           | VoIP                              |  |  |
| Display                     | &"("CL9D                          |  |  |
| Video Format                | H.264 / MPEG4                     |  |  |
| Camera Pixel                | &"\$`A Y[ U`D]  Y`                |  |  |
| Call tone                   | Electric chime : 3 Melody 2 times |  |  |
| Temperature                 | Using : - 40° ~ 50 °              |  |  |

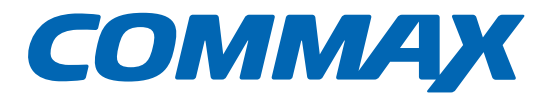

## COMMAX Co.,Ltd.

513-11, Sangdaewon-dong, Jungwon-gu, Seongnam-si, Gyeonggi-do, Korea Int'l Business Dept. Tel. : +82-31-7393-540~550 Fax. : +82-31-745-2133 Web site : www.commax.com *PM10703LCR10* 

Printed In Korea / 2016.03.104